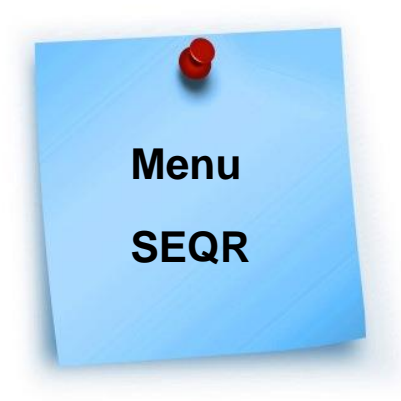

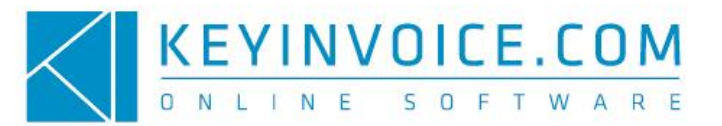

## Como posso receber Pagamentos através do SEQR?

Seguindo a nova tendência dos modos de pagamento, o Keyinvoice já permite a utilização do SEQR, um método de pagamento através do seu smartphone.

Se pretende disponibilizar este método de pagamento terá que, em primeiro lugar, entrar em contato com a SEQR e efetuar o seu Registo. A partir dai receberá as credenciais da sua conta que terá de introduzir no KeyInvoice. Desta forma, terá a possibilidade de receber pagamentos através da leitura do Código QR que estará fixo, por exemplo, na sua caixa registadora.

Mais informações em https://www.seqr.com/pt/

## Como insiro as credenciais recebidas no KeyInvoice?

Depois de efetuar o seu registo irá receber as credenciais que irá permitir que o KeyInvoice receba pagamentos através de QR Code.

Vá a Configurações -» separador "Pagamentos Móveis" -» Configurações SEQR (POS).

| DADOS GERAIS        | Dados Gerais da Empresa      |  |
|---------------------|------------------------------|--|
| DADOS BANCÁRIOS     | Configurações MEO Wallet     |  |
| DIVERSOS            | Chave de API Dúdgo de Wallet |  |
| POS<br>ETIQUETAS    | Configurações SEGR (POS)     |  |
| PAGAMENTOS MÓVEIS   | Reseller ID<br>R             |  |
| APERCENTYUICE       | User Password<br>User •••••• |  |
| API SAFT<br>API SMS | GRAVAR                       |  |

Insira o User e a Password fornecida e clique em gravar.

Depois das credenciais estarem inseridas e gravadas deverá criar o Modo de Pagamento SEQR.

Para o fazer vá a Tabelas -» Condições Comerciais -» Modos de Pagamento -» Novo.

| Vendas e Compras    | Acessos                   | Configurações Gerais             | CRM            |
|---------------------|---------------------------|----------------------------------|----------------|
| /endedores          | Utilizadores              | Departamentos                    | Situações      |
| ornecedores         | Perfis de Acesso          | Lojas / Delegações               | Tipos de Ações |
| lientes             | Description               | Taxas IVA                        | Segmentos      |
| omissões            | Documentos                | Motivos de Isenção de Imposto    | Estados        |
| test.               | Séries de Documentos      | Projetos                         |                |
| IOCKS               | Configurador de impressão | Estados de Projecto              |                |
| rtigos              |                           | Países                           |                |
| amílias de Artigos  | Condições Comerciais      | Distritos                        |                |
| ipos de Artigo      | Descontos                 | Zonas Geográficas                |                |
| farcas              | Condições de Pagamento    | Moedas                           |                |
| ores e Tamanhos     | Mados de Danamento        | Mensagens Pré-definidas          |                |
| rmazéns             | Exercise 1 Pagemento      | Campos definidos pelo utilizador |                |
| axas Ecovalor       | Modos de Expedição        | Tabelas do utilizador            |                |
| Garantias           | Situações de Encomendas   | Grupos                           |                |
| abricantes          | Situações de Elicomendas  |                                  |                |
| Jnidades de Artigos |                           |                                  |                |
| ases                |                           |                                  |                |
| otes                |                           |                                  |                |

Dê uma Designação ao Modo de Pagamento (recomendamos que seja SEQR) e ative a opção "Pagamento SEQR".

| nação<br>R                              |                                   |
|-----------------------------------------|-----------------------------------|
| Move dinheiro em caixa?                 | Relacionado com Contas Bancárias? |
| Tem Cheques associados?                 | Associa Moedas?                   |
| Pagamento MEO Wallet?                   | Pagamento SEQR?                   |
| na um icon para o seu modo de pagamento |                                   |

No final grave e desta forma ficará com este modo de pagamento disponível.

Como indicado anteriormente, o pagamento via SEQR é efetuado através de um código QR (QR Code) que irá estar fisicamente disponível junto do terminal (caixa registadora) que usa.

O mesmo código QR será usado para receber todos os pagamentos. Por isso é necessário configurar uma caixa registadora na aplicação e registá-la com um SEQR ID (fornecido quando efetua o registo).

Para registar o SEQR ID a uma Caixa Registadora vá a POS -» Configurações -» Configurações de Terminais

| KEYINVOICE.COM   | 📜 Compras 🗮 Stoo 🖵 POS Relatórios e Utilitário | s 🚜 CRM 🌐 Tabelas 🎧 🗖 🗖 🗧 |
|------------------|------------------------------------------------|---------------------------|
| Pontos de Vendas | Configurações                                  | Utilitários               |
| POS Loja         | Configurações de Loias                         | POS Restauração - Tablet  |
| POS Loja 2       | Configurações de Terminais                     | Sessões de Caixa          |
| POS Restauração  | Restauração - Botoes/Favoritos                 | Lista de Consultas        |
|                  | Moedas de Caixa POS                            |                           |

Entre na Caixa que pretende utilizar, clique no separador "Pagamentos Móveis" e insira uma Designação.

| DADOIS GERA PAGAMENTOS MÓVEIS<br>Ficha de Caixa Registadora |                   |
|-------------------------------------------------------------|-------------------|
| Configurações SEQR                                          |                   |
| Designação:<br>Insira um Nome                               | REGISTAR TERMINAL |
| GRAVAR ANLLAR VOLTAR                                        |                   |

Depois de inserir o nome basta clicar em "Registar Terminal".

A partir deste momento tem todas as configurações efetuadas para receber pagamentos via SEQR dos documentos emitidos pelo POS.

## Como emito documentos que permitam o pagamento via SEQR?

Para emitir um documento que possa ser pago com este modo de pagamento faça uma venda em Ambiente POS e quando finalizar a mesma escolha o modo de pagamento "SEQR" e Grave.

|                                       | MODO DE F | PAGAMENTO | >  |   |        |
|---------------------------------------|-----------|-----------|----|---|--------|
| i i i i i i i i i i i i i i i i i i i | Ţ         | MB        | w/ | Ħ |        |
| 1º Método: SEQR                       |           |           |    |   | 0.00   |
| 2º Método:                            |           |           |    |   |        |
| Desconto Financeiro                   |           |           | 80 |   |        |
| Valor Final                           |           |           |    |   | 0.00   |
| Dado pelo Cliente                     |           |           |    |   |        |
| Тгосо                                 |           |           |    |   |        |
| Impressão                             |           |           |    | - |        |
| 🕑 Obs.                                |           |           |    |   | Gravar |

Até ser efetuado o pagamento através do código QR existente junto à caixa registadora, o estado deste pagamento ficará "Pendente".

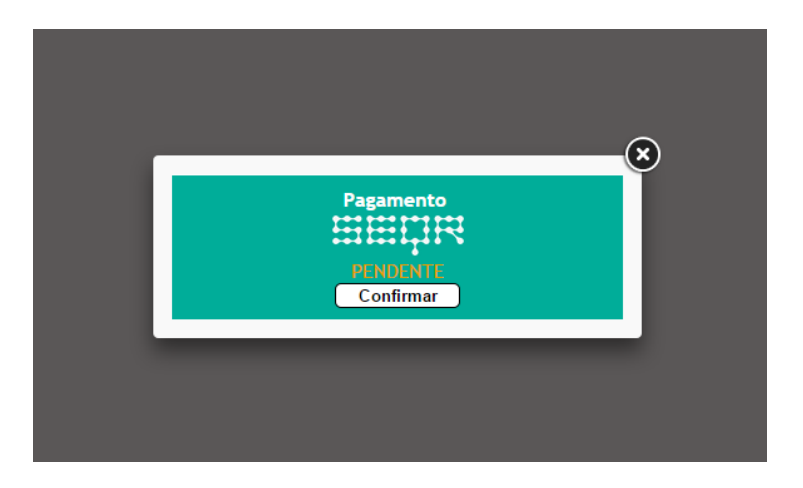

Depois de efetuar o pagamento, o estado do pagamento mudará automaticamente para "Efetuado".

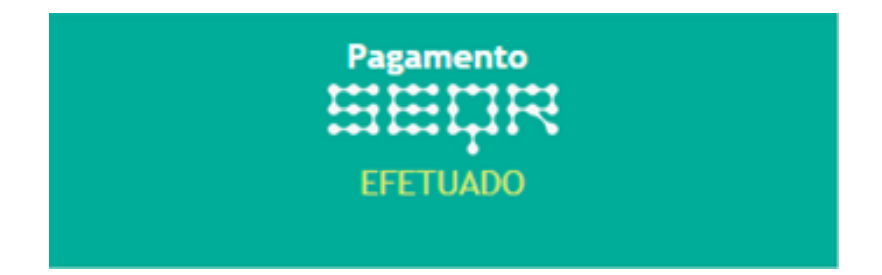

Também tem a possibilidade de cancelar o pagamento de um documento emitido com o modo de pagamento SEQR. O cancelamento terá de ser efetuado através da anulação do documento emitido (no backoffice da aplicação).

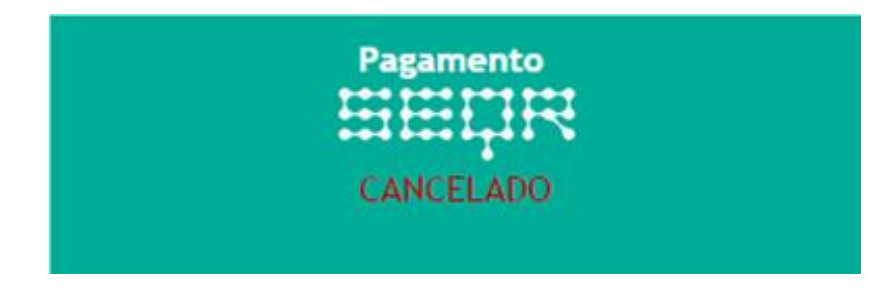

## Como consulto uma listagem de pagamento SEQR?

Também tem a possibilidade de consultar a Lista dos seus pagamentos móveis.

Vá ao menu Vendas -» Recebimentos -» Listagens -» Pagamentos Móveis e verifique a listagem de documentos emitidos e o respetivo "Estado".

| Movimentos                                              |         |                                                     |               |                                  |                |                                               |
|---------------------------------------------------------|---------|-----------------------------------------------------|---------------|----------------------------------|----------------|-----------------------------------------------|
| Filtro                                                  |         |                                                     |               |                                  |                |                                               |
| Desde<br>2018-10-01                                     |         | Até<br>2018-10-23                                   | Tipo<br>Todos |                                  | Pesquisa       |                                               |
|                                                         |         |                                                     |               |                                  |                |                                               |
| ATUALIZAR GERAR                                         | R EXCEL |                                                     |               |                                  |                |                                               |
| ATUALIZAR GERAR<br>Documento                            | REXCEL  | Data Doc.                                           | Pagamento     | Valor                            | Data Pagamento | Estad                                         |
| ATUALIZAR GERAR<br>Documento<br>FS 22                   | REXCEL  | Data Doc.<br>2015-05-11                             | Pagamento     | Vator<br>14.94                   | Data Pagamento | Estado                                        |
| ATUALIZAR GERAR<br>Documento<br>F5 22<br>F5 20          | REXCEL  | Data Doc.<br>2015-05-11<br>2015-05-11               | Pagamento     | Valor<br>14.94<br>81.18          | Data Pagamento | Estado<br>Cancelado<br>Pendemiz               |
| ATUALIZAR GERAR<br>Documento<br>F5 22<br>F5 20<br>F5 19 | REXCEL  | Data Doc.<br>2015-05-11<br>2015-05-11<br>2015-05-11 | Pagamento     | Valor<br>14.94<br>81.18<br>16.11 | Data Pagamento | Estado<br>Cancelado<br>Penidente<br>E fetuado |